## **Academic Information System**

https://www.ccxp.nthu.edu.tw/ccxp/INQUIRE/index.php?lang=english

|      | ≈國立情<br>National Tsing | 華大學<br>Hua University |           |          |             | Keywo         |
|------|------------------------|-----------------------|-----------|----------|-------------|---------------|
| Home | About NTHU             | Admission             | Academics | Research | Campus Life | Administratio |

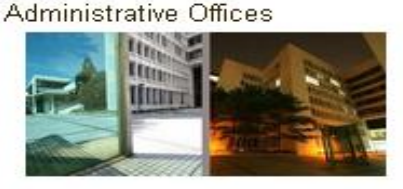

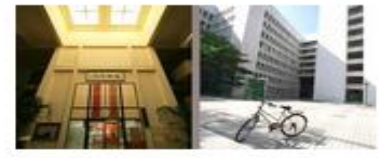

#### Academic Information System

- » President
- » Vice Presidents
- » Office of Secretariat
- » Office of Academic Affairs
- » Office of Student Affairs
- » Office of General Affairs
- » Office of Research and Development
- » Office of Global Affairs
- » Library
- » Computer and Communication Center
- » Office of Personnel
- » Office of Accounting
- » Operations Center for Industry Collaboration
- » Environment Protection and Occupationa Safety and Sanitatio

#### COLLEGES

Science Engineering Electrical Engineering and Computer Science Commission of General Education Humanities and Social Sciences RESEARCH

#### DEPARTMENTS

Department A-Z Faculty A-Z Academic Calendar Interdisciplinary Programs

ONLINE LEARNING MOOCS E-Learning System **ABOUT NTHU** History Facts

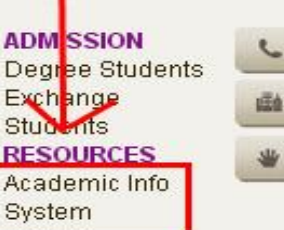

JUUISE

# •Enter your student ID and and your birthdate as the default password.

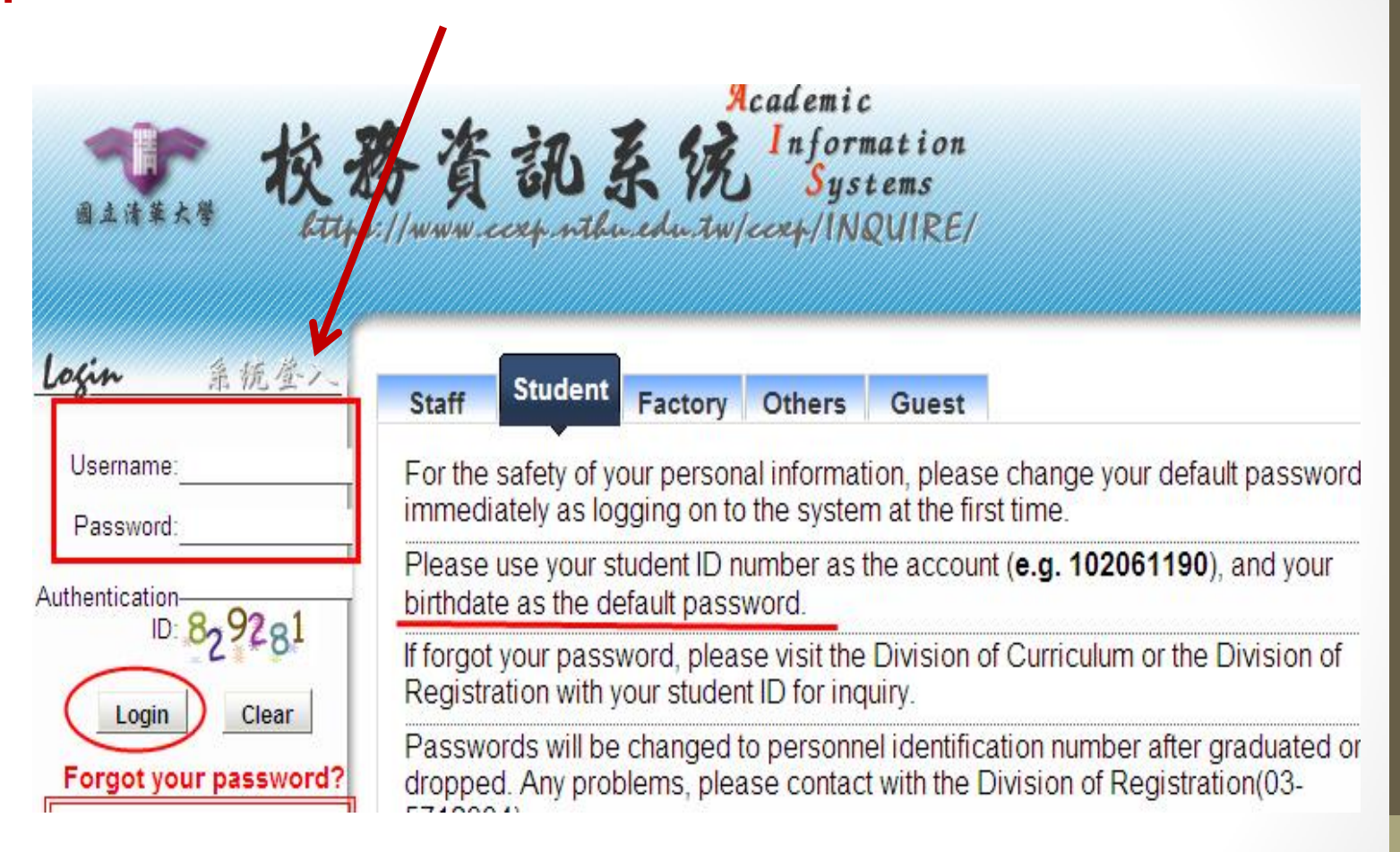

| Information<br>國際文字在troo                    |
|---------------------------------------------|
| 功能地圖                                        |
| The (Ch) leads the Chinese-only items!      |
| 🖻 Inquiry System for Students               |
| Danging Passwords                           |
| 🖻 🗀 Questionnaire                           |
| Project Attendance Management and Temp      |
| Personal Information                        |
| Apply for resumption                        |
| 🖻 🗀 Courses, transcript                     |
| Credit Exemption Process                    |
| 🕫 📮 Apply for department transfer           |
| P (Ch)Graduation Verification               |
| 🖲 🗀 (Ch)Hiring Academic Dress               |
| * Graduation Application process            |
| Tentative schedule                          |
| Select courses                              |
| Select courses                              |
| Brorms for enrollment in courses with limit |
|                                             |

• Look for the folder icon named: Select courses

**Click on Select courses** 

### **Click on Submit**

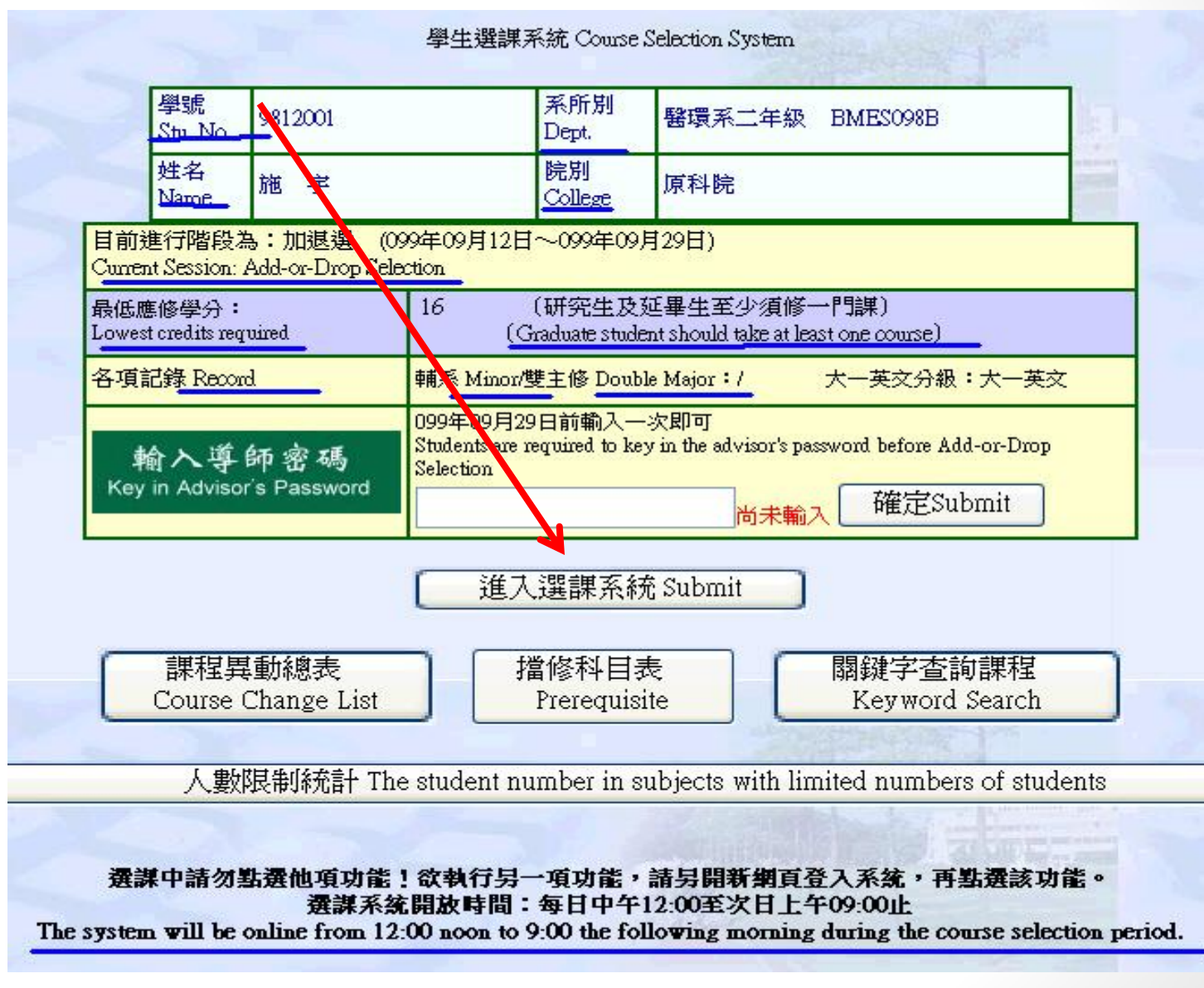

# In the upper part of the screen, You will see a list of all the courses available for you, arranged by your Department.

| 學號姓名                  | :100                                    | 系班別:物理系二年級光電組                      |                                | Re                |                   | 【離開(ex:                           | it)]                                |                  |                                         | 12                                       |                                 |             |
|-----------------------|-----------------------------------------|------------------------------------|--------------------------------|-------------------|-------------------|-----------------------------------|-------------------------------------|------------------|-----------------------------------------|------------------------------------------|---------------------------------|-------------|
| 總錄(cun<br>PHYS物<br>確定 | iculum catalog):<br>理系 Physics<br>Enter |                                    |                                |                   | ×                 | 必選修(requin<br>PHYS100B B<br>確定 En | red or optional oc<br>物理系2年級<br>ter | nurse lis<br>光電組 | rt):<br>I                               | 一 列印證<br>Cours                           | 龘課清單(print<br>es offered in l   | )<br>Englis |
| 加入<br>Add             | 科璧<br><u>Course No.</u>                 | <u>科目名種</u><br><u>Course Title</u> | <del>里分</del><br><u>Credit</u> | <u>時間</u><br>Time | <u>教室</u><br>Room | 数師<br><u>Teacher</u>              | 必Required<br>選/Optional             | 人間新生活留記          | 上階段<br>選上人<br>数<br>Previous<br>stu. No. | ▶ 盛修<br>xct Prerequisite                 | <b>股制</b><br>Course Limit       | S           |
| hiadd                 | 10110PHYS201001                         | 實驗物理<br>Experimental Physics       | 2                              | T5T677T8          | 粒 406             | 周亞謙<br>CHOU,<br>YA-<br>CHIEN      | 必<br>Required                       | 30               | 30<br>(H-B-)                            | 上來時日本》:聖                                 | - 1                             |             |
| baadd                 | 10110PHYS201002                         | 實驗物理<br>Experimental Physics       | 2                              | F5 6F7F8          | 物 406             | 周亞謙<br>CHOU,<br>YA-<br>CHIEN      | ين.<br>Required                     | 30               | 數,目<br>30《選課<br>This i                  | 前最新人數<br>前最新人數<br>時人數統計》<br>s the previo | -八<br>春參考<br>報表<br>DUS<br>atest |             |
|                       |                                         | 在中華公地加工团                           |                                | V                 |                   | 周亞謙                               |                                     |                  | numb                                    | er                                       | acor                            |             |

本學期最低應修學分:16 lowest credits required for this semester: 16 目前學分數(不含志願、未亂數課程及抵免課程):18 credits have taken(exclude the courses waiting for random process.):18

In the lower part of the screen your class schedule appears

#### 點選欄位標題可進行正/反向排序

Hit the column title to resort

| <b>基强</b><br>Quit | 科號<br>Course No. | <u>料目名稿</u><br><u>Course Title</u>                               | <u>學分</u><br>Credit | <u>時間</u><br><u>Time</u> | <u>教室</u><br><u>Room</u> | 教師<br><u>Teacher</u>       | 人服<br>Size<br>Limit | <u>對象</u><br>Object | 加强方<br>式<br><u>Method</u> | <u>備註</u><br>Note |
|-------------------|------------------|------------------------------------------------------------------|---------------------|--------------------------|--------------------------|----------------------------|---------------------|---------------------|---------------------------|-------------------|
| 退<br>QUIT         | 10110GEC 130201  | 視覺文化<br>Visual Culture<br>核心通識Core GE courses3                   | 2                   | R5R6                     | 教 310                    | 張美陵<br>CHANG, MAY-<br>LING | 80                  | *1                  |                           | 通                 |
| 退<br>QUIT         | 10110HIS 232600  | 西班牙與拉丁美洲文化概論<br>Introduction of Spain and Latin American Culture | 2                   | W3W4                     | NE69廳                    | 李毓中<br>LEE, YU-CHUNG       | 150                 | *1                  |                           | 通                 |

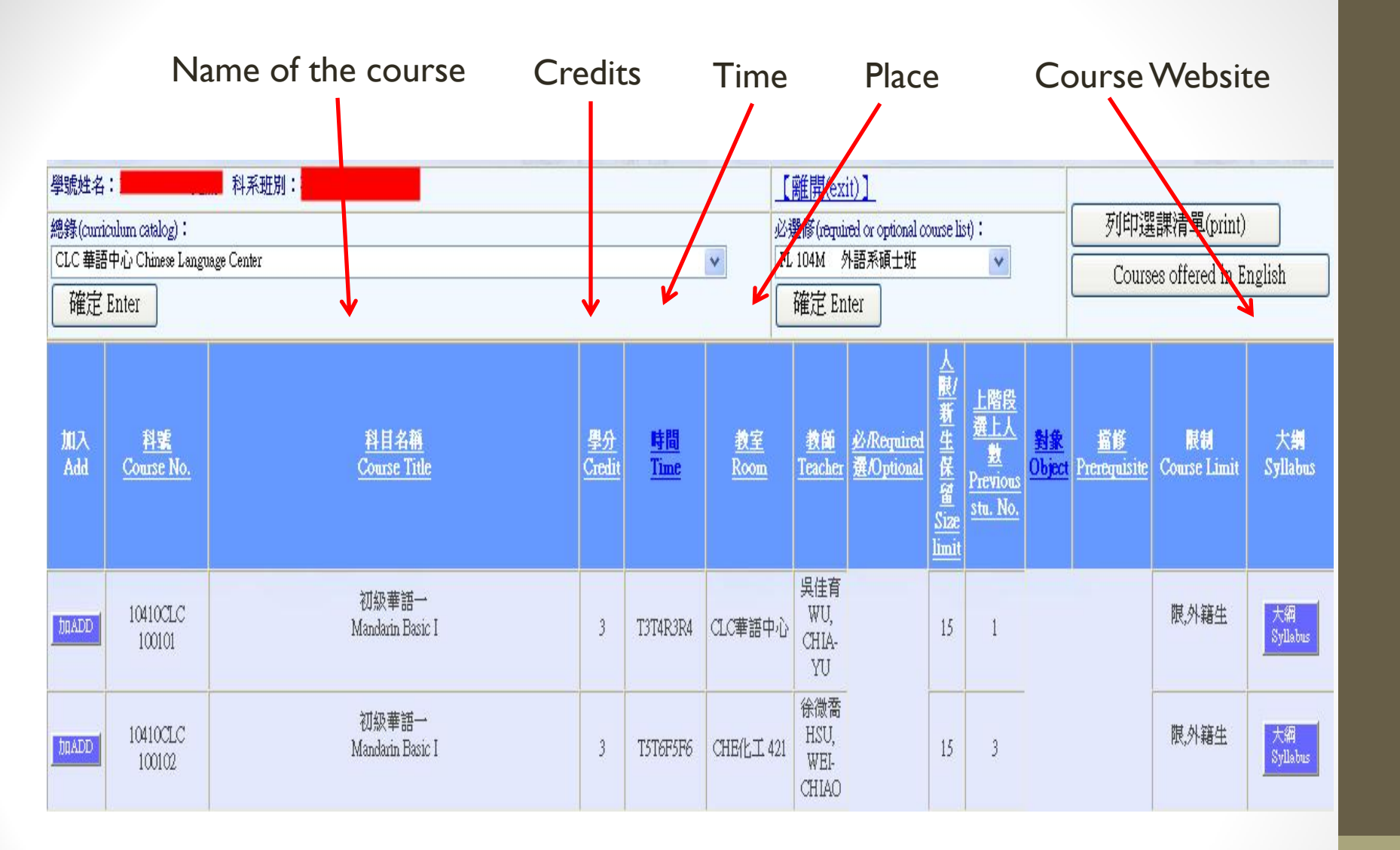

## **Click on Inquires regarding selection results**

### Please specify a period below

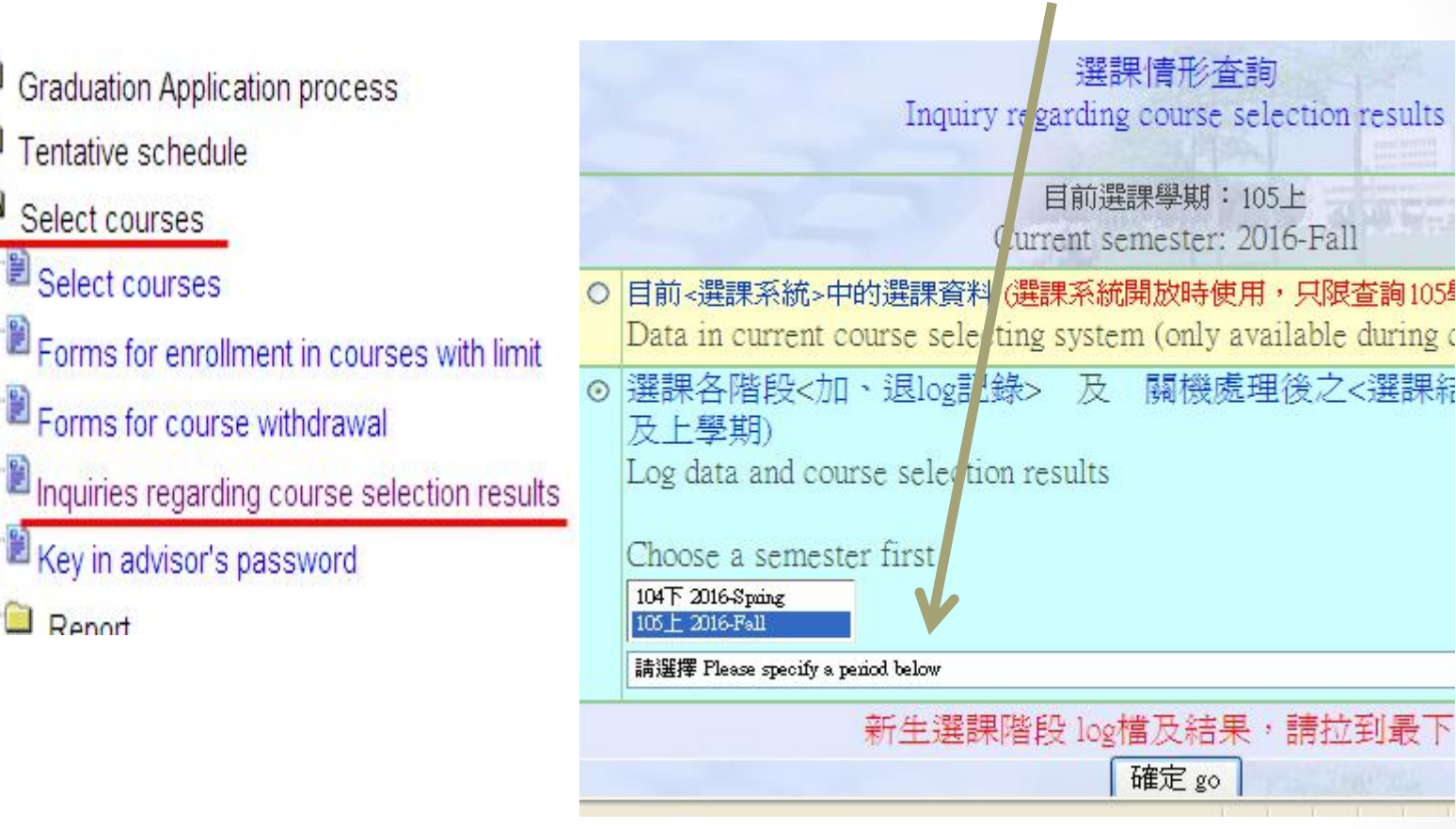

| 科號<br>Course Number                                  | 科目名稱<br>Course Title                                                                       |                               |                               | 學分<br>Credit                 | 時間<br>Time                     | 教室<br>Room                       | 教師<br>Teach | ar                                   | 人限<br>Enrollmen |
|------------------------------------------------------|--------------------------------------------------------------------------------------------|-------------------------------|-------------------------------|------------------------------|--------------------------------|----------------------------------|-------------|--------------------------------------|-----------------|
| 10110E 100102                                        | 工程導論<br>Introduction to Engineering                                                        |                               |                               | 2                            | W3W4                           | I-106                            | 洪一<br>HUN   | 톹<br>G, YI-FENG                      | 65              |
| 10110EEM101000                                       | 計算機程式語言<br>Introduction to Programming                                                     | y Language                    | s                             | 3                            | R7R8R9                         | I-104                            | 洪一<br>HUN   | 톨<br>G, YI-FENG                      | 80              |
| 不进工人科                                                | E Registration fail                                                                        | ed for                        | course                        | s liste                      | d belo                         | W                                |             |                                      |                 |
| 不进工之科<br>1.若未選上之關<br>2.軍訓:每學期                        | 日 Registration fail<br>[因為" 旬室" , 請務必於<br> 最高上限一門。                                         | ed for<br>選課系                 | COUITSE<br>就開放期               | s liste<br>間,調               | d belo<br>整選課                  | W<br>E不衝堂                        | ,最遅         | 須於加退選前                               | 前調整完畢           |
| 不进上之州<br>1.若未選上之順<br>2.軍訓:每學期<br>A號<br>Course Number | 日 Registration fail<br>【 <b>凶爲" 倒도" , 請務必於</b><br><b>  最高上限一門。</b><br>科目名稱<br>Course Title | ed for<br>選課系<br>學分<br>Credit | COUITSE<br>秋開放期<br>時間<br>Time | s liste<br>間,調<br>教室<br>Room | d belo<br>整選課<br>教師<br>Teacher | W<br>在不衝堂<br>人限/新生<br>Enrollment | , <b>最遅</b> | <mark>須於加退選</mark> 前<br>原因<br>Reason | 前調整完畢           |

A STATE AND A STATE OF A STATE